## HINSICAL® die vereinssoftware

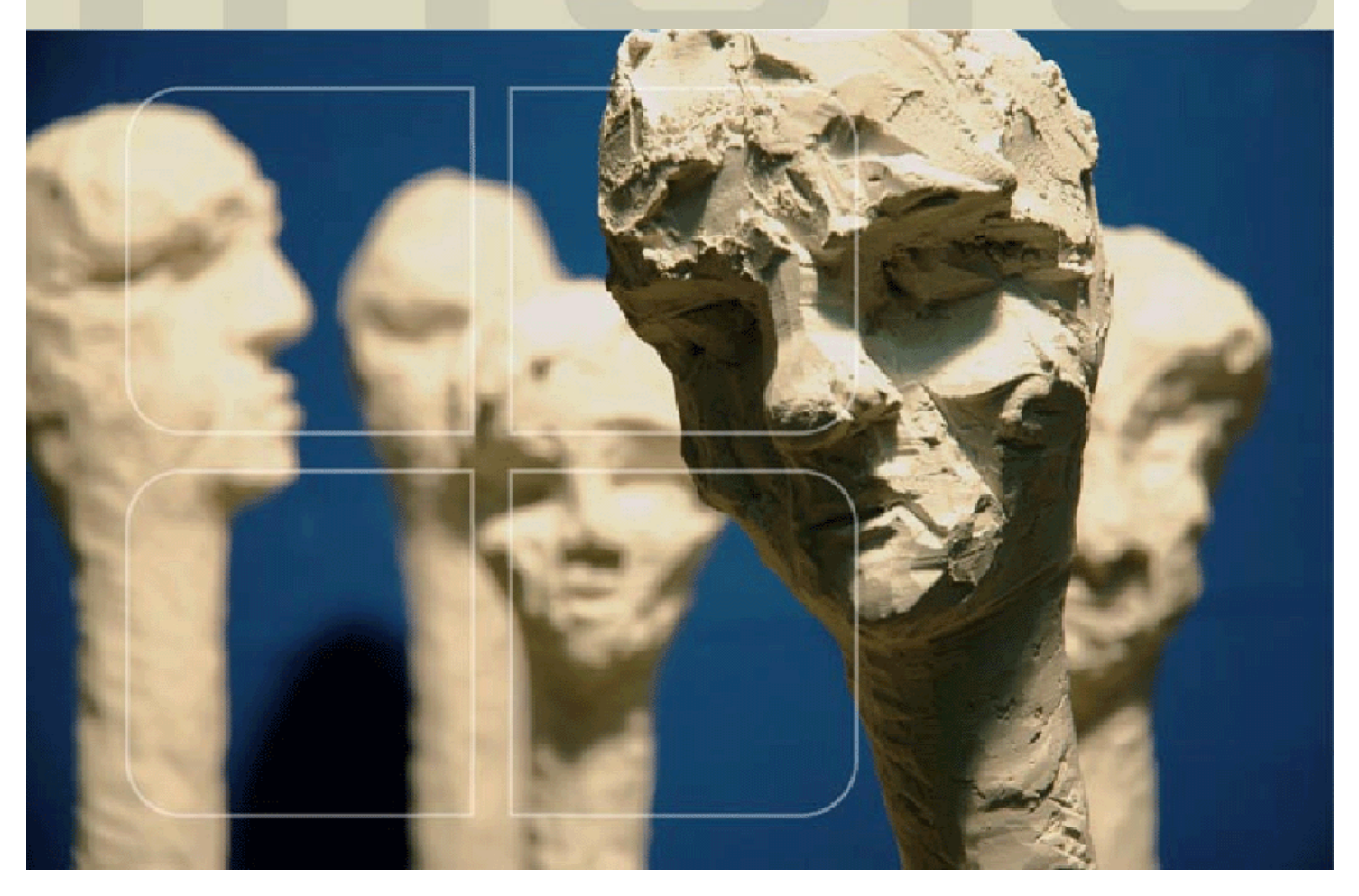

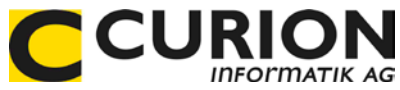

# Beiträge und Spenden erfassen

- :: Hilfreiche Module
- :: Durchdachte Tool
- :: Zeitsparend
- :: Zukunftsorientiert

INSIEME® Aus dem Hause der Curion Informatik AG

Die Vereinssoftware Mehr als nur eine Mitgliederverwaltung

www.dievereinssoftware.ch

### Inhaltsverzeichnis

| 1 RL       | UBRIK BEITRÄGE                                   |   |
|------------|--------------------------------------------------|---|
| 1.1.1      | Erfassuna der Beitraasarten in den Stammdaten    |   |
| 1.1.2      | Beiträge verwalten                               |   |
| 1.1.3      | Importieren von Beiträgen                        | 4 |
| 1.1        | .1.3.1 Excel-Liste für die Erfassung vorbereiten | 4 |
| 1.1        | .1.3.2 Importieren starten                       | 5 |
| 1.1.4      | Auflistung der einbezahlten Beiträge             |   |
| 1.1.5      | Beiträge in FIBU überragen                       | 6 |
| 1.2 Rubrik | k Spenden                                        | 7 |
| 1.2.1      | Erfassung der Spendenarten in den Stammdaten     | 7 |
| 1.2.2      | Spenden erfassen                                 | 7 |
| 1.2.3      | Importieren von Spenden                          |   |
| 1.3 Invent | ntar der Person zugeordnet                       | 8 |
| INDEX      |                                                  | 9 |

#### 1 Rubrik Beiträge

#### 1.1.1 Erfassung der Beitragsarten in den Stammdaten

In den Stammdaten können Beitragsarten erfasst werden. Über das Feld "Nr." wird die Reihenfolge der Auflistung geregelt.

| Т | abelle | abelle Beitragsarten v Alle Tabellen sichtbar |     |   |                        |   |                        |                 |                  |   |  |  |  |  |  |
|---|--------|-----------------------------------------------|-----|---|------------------------|---|------------------------|-----------------|------------------|---|--|--|--|--|--|
|   | ld     |                                               | Nr. |   | Kurzbezeichnung        | • | Bezeichnung            | FIBU-Konto Soll | FIBU-Konto Haben | ^ |  |  |  |  |  |
|   |        | 3                                             |     | 1 | Mitgliederbeitrag 2018 |   | Mitgliederbeitrag 2018 | 1020            | 3000             |   |  |  |  |  |  |
|   |        | 6                                             |     | 2 | Mitgliederbeitrag 2019 |   | Mitgliederbeitrag 2019 | 1020            | 3000             |   |  |  |  |  |  |
|   |        | 8                                             |     | 3 | Mitgliederbeitrag 2020 |   | Mitgliederbeitrag 2020 | 1020            | 3000             |   |  |  |  |  |  |
|   |        | 2                                             |     | 4 | Passivbeitrag 2018     |   | Passivbeitrag 2018     | 1020            | 3001             |   |  |  |  |  |  |
|   |        | 5                                             |     | 5 | Passivbeitrag 2019     |   | Passivbeitrag 2019     | 1020            | 3001             |   |  |  |  |  |  |
| Þ |        | 10                                            |     | 6 | Passivbeitrag 2020     |   | Passivbeitrag 2020     | 1020            | 3001             | ] |  |  |  |  |  |

In den Tabelle Soll und Haben müssen die Buchhaltungskonten (aus eigenem Kontenplan) eingetragen werden.

#### 1.1.2 Beiträge verwalten

Um neue Beiträge erfassen zu können, muss im Modul "Adressen" das Register "Beiträge" geöffnet werden.

| С             | Vereinssoftware - [Adressen]                                                                                         | - • ×                              |
|---------------|----------------------------------------------------------------------------------------------------|------------------------------------|
| 😽 Datei Date  | nsatz Extras Datenabgleich Optionen Fenster Hilfe                                                                    | _ <i>8</i> ×                       |
| Programme     | schrofer 🛛 🛤 🔣 🔸 🕨 🗎 🗅 💥 📕 🖉 🧨 🛨 🛛 🏧 🖄 🖉 🖓 Reihenfolge Name, Vorn                                                    | name (Stande 🛃 🔡 🐺 Funktionstasten |
| <u></u>       | Personalien Unteradressen Chronik / Gaben Beiträge Spenden Inventar Veranstaltungen Faktura-Artikel Foto / Dokumente | Wettkämpfe / Ranglisten 🔹 🕨        |
| 6-62          | 2, Verein Curion Informatik AG, Adriano Schrofer, Chur                                                               | Neu                                |
| Adressen      | Beiträge                                                                                                    |                                    |
| a T           | Datum Betrag Beleg Bezeichnung Bemerkung                                                                             |                                    |
| 10            | 02.02.2018 50.00 Passivbeitrag 2018<br>> 30.05.2018 75.00 Mitoliederbeitrag 2018                                     | Bearbeiten                         |
| Inventar      |                                                                                                    | Erfasster Beitrag in die           |
| ~0            |                                                                                                    |                                    |
|               |                                                                                                    | übertragen                         |
| Anlässe       | <                                                                                                    | abortragen                         |
|               | Nr Unterartresstum Lizenz Initialen Organisation Organisation Ort Arreste Arteesarrede Briefanrede Name              | Voname                             |
| S -           | 2 ADS Verein Curion Informatik A Chur Herr Du Herr Lieber Schröfer                                                   | Adriano                            |
| FIBU          |                                                                                                    |                                    |
| Einstellungen | <                                                                                                    | >                                  |
| ∎insieme      | Benutzer: Systemadministra 1 Adressen                                                                                |                                    |
|               |                                                                                                    |                                    |
|               |                                                                                                    | Beiträge ×                         |

Wenn der Knopf "Neu" Cgedruckt wird, öffnet sich die Eingabemaske in welcher die benötigten Angaben erfasst werden können.

|                 | Beiträge           |  |
|-----------------|--------------------|--|
| Datum<br>Betrag | 02.02.2018         |  |
| Bezeichnung     | Passivbeitrag 2018 |  |
| bemerkungen     |                    |  |
|                 |                    |  |
| Beleg           | 125                |  |
| 0K              | Abbrechen Hilfe    |  |

#### 1.1.3 Importieren von Beiträgen

Wenn eine Liste (z.B. Excel) mit erfassten Beiträgen vorhanden ist, kann diese importiert werden.

#### 1.1.3.1 Excel-Liste für die Erfassung vorbereiten

Wenn Sie die einbezahlten Beiträge nicht direkt in INSIEME®, sondern in einer Liste erfassen wollen, so exportieren Sie die selektionierten Adressen in eine Excel-Liste.

|                |                |                     | - |                        | Insichtuale Felder | _ |
|----------------|----------------|---------------------|---|------------------------|--------------------|---|
| Ursprungsfeld  | Zielfeld       | Datenkonvertierur 🔺 |   | Ursprungsfeld          | Zugeordnet         |   |
| ld             | ld             |                     |   | Präsident              | Nein               |   |
| Organisation   | Organisation   |                     |   | Kassier                | Nein               |   |
| Vorname        | Vorname        |                     |   | Aktuar                 | Nein               |   |
| Name           | Name           |                     |   | Materialverwalter      | Nein               |   |
| Adresse 1      | Adresse 1      |                     |   | Uniformverwalter       | Nein               |   |
| PLZ            | PLZ            |                     |   | Beisitzer              | Nein               |   |
| Ort            | Ort            |                     |   | Fähnrich               | Nein               |   |
| Passivmitglied | Passivmitglied | 1=Ja,0=Nein         |   | Passivmitglied         | Ja                 |   |
|                |                |                     |   | Musikzeitung "UNISONO" | Nein               |   |
|                |                |                     | Ľ | Buramusik              | Nein               |   |
|                |                |                     | I | Eidg. Veteran          | Nein               |   |
|                |                |                     |   | Kant. Ehrernveteran    | Nein               |   |
|                |                |                     |   | Dorfvereine            | Nein               |   |
|                |                |                     |   | Musikgesellschaften    | Nein               |   |
|                |                |                     |   | Passivbeitrag 2002     | Nein               |   |
|                |                | -                   |   | - I doon boundy Look   |                    |   |

Treffen Sie eine Auswahl der Spaltenüberschriften, welche in die Excel-Liste exportiert werden sollen.

Die wichtigste Auswahl ist die ID.

Diese Konfiguration kann abgespeichert werden.

Die Excel-Liste mit allen ausgewählten Adressen wird automatisch geöffnet.

|   | Α   | В                    | С        | D       | E                | F    | G       | Н              |        | J     | K                  |
|---|-----|----------------------|----------|---------|------------------|------|---------|----------------|--------|-------|--------------------|
| 1 | ld  | Organisation         | Name     | Vorname | Adresse          | PLZ  | Ort     | Passivmitglied | Betrag | Datum | Passivbeitrag 2007 |
| 2 | 256 | Curion Informatik AG | Schrofer | Adriano | Bahnhofstrasse 3 | 7000 | Chur    | Ja             |        |       | Passivbeitrag 2007 |
| 3 | 148 | Max Bau AG           | Müller   | Max     | Strässli 275     | 7203 | Trimmis | Ja             |        |       | Passivbeitrag 2007 |
| 4 | 456 | Pappeterie Pfister   |          |         | Kreuzgasse       | 7000 | Chur    | Ja             |        |       | Passivbeitrag 2007 |
| 5 | 896 |                      | Krauter  | Jahann  | Blumenweg        | 7000 | Chur    | Ja             |        |       | Passivbeitrag 2007 |
| 6 | 321 |                      | Hutter   | Karl    | Stumpenweg       | 7000 | Chur    | Ja             |        |       | Passivbeitrag 2007 |
| 7 | 789 |                      | Klaus    | Jürg    | Montalinstrasse  | 7000 | Chur    | Ja             |        |       | Passivbeitrag 2007 |
|   |     |                      |          |         |                  |      |         |                |        |       |                    |

Fügen Sie noch die Spaltenüberschrift Beitrag, Datum und Passivbeitrag 200? hinzu.

Nun können die eingegangenen Einzahlungen bei der Adresse eingetragen werden.

Neue Passivmitglieder können ebenfalls erfasst werden. Das Feld ID muss bei diesen Adressen aber leer bleiben. Speichern Sie die Excel-Liste ab.

#### 1.1.3.2 Importieren starten

Starten Sie unter dem Menüpunkt "Daten importieren" die Funktion "Import Beiträge aus Zwischenablage". Es erscheint die Importmaske in welcher die entsprechenden Felder zugeordnet werden können.

| ïeldaten              |               | Jnsichtbare Felder    |                   | Ursprungsdaten               |                    |
|-----------------------|---------------|-----------------------|-------------------|------------------------------|--------------------|
| Zielfeld              | Ursprungsfeld | St Datenkonvertierung | 1                 | Ursprungsfeld                | Zugeordnet         |
| ld                    |               |                       | ]▲                | Organisation                 | Ja                 |
| Nr.                   |               |                       |                   | Name                         | Ja                 |
| Initialen             |               |                       |                   | Vorname                      | Ja                 |
| Organisation          | Organisation  |                       |                   | Adresse                      | Ja                 |
| Anrede                |               |                       | •                 | PLZ                          | Ja                 |
| Name                  | Name          |                       |                   | Ort                          | Ja                 |
| Vorname               | Vorname       |                       |                   | Betrag                       | Ja                 |
| Adresse 1             | Adresse       |                       |                   | Datum                        | Ja                 |
| Adresse 2             |               |                       |                   | Passivbeitrag 2007           | Ja                 |
| PLZ                   | PLZ           |                       |                   | Passivmitglied               | Ja                 |
| Ort                   | Ort           |                       | $\mathbf{\Sigma}$ |                              |                    |
| Tel.Privat            |               |                       |                   |                              |                    |
| Tel.Geschäft          |               |                       |                   |                              |                    |
| Tel.Mobil             |               |                       |                   |                              |                    |
| Fax                   |               |                       | 1                 |                              |                    |
|                       |               | Þ                     | -                 |                              |                    |
| tenkonvertierung      |               |                       |                   |                              | 💦 Berabeite        |
|                       |               |                       |                   |                              |                    |
| te Zeile Feldbezeicht | nung 👻        | 9                     | Suchen            | nach Feld Name, Organisation | , Ort, Vorname 🛛 💌 |

Damit schon erfasste Adressen nicht nochmals erfasst werden, müssen die gewünschten Suchkriterien angegeben werden.

Sofern die **Id** in der Excel-Liste vorhanden ist, muss nur diese in "Suche nach Feld" angegeben werden. Wenn keine **Id** vorhanden ist, drücken Sie den Knopf und wählen Sie folgende Felder aus.

| Suchen nach mehreren Feld                                                                                                    | rn 🔰                                   |
|----------------------------------------------------------------------------------------------------|----------------------------------------|
| Verfügbare Felder                                                                                                    | Ausgewählte Felder                     |
| Karton<br>Kassier<br>Konto<br>Land<br>Lieterant<br>Musikpassi<br>Musikpassi<br>Musikpas | Name<br>Organization<br>Ord<br>Xorname |
| <u>0</u>                                                                                                    | Abbrechen Hilfe                        |

#### 1.1.4 Auflistung der einbezahlten Beiträge

Über den Menüpunkt "Vorschau" oder "Drucken" kann die "Beitragsliste hoch" ausgedruckt werden.

Über die Selektionsmaske können Zeitraum und Beitragsart ausgewählt werden.

| Parameter Bericht                | "Beitragsliste l          | hoch"    | × |
|----------------------------------|---------------------------|----------|---|
| von Datum<br>01.01.2007          | bis Datun<br>[1] 31.12.20 | n<br>107 |   |
| Beitragtyp<br>Passivbeitrag 2007 |                           | •        | _ |
| ОК                               | Abbrechen                 | Hilfe    |   |

#### 1.1.5 Beiträge in FIBU überragen

Damit erfasste Beiträge nicht noch einmal in der INSIEME®-FIBU erfasst werden müssen, kann unter Extras der Menüpunkt "Beiträge in FIBU übertragen" ausgewählt werden.

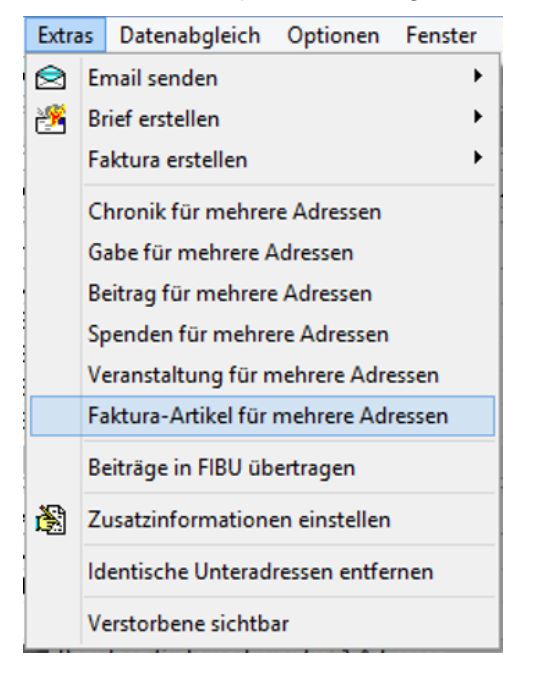

Die folgende Eingabemaske öffnet sich. Hier müssen die entsprechenden Angaben ausgefüllt werden.

|                |         |              | Be             | iträge in FIBU übertragen                            |   | × |
|----------------|---------|--------------|----------------|------------------------------------------------------|---|---|
| Beitragstyp    |         | Mitg         | liede          | rbeitrag 2018                                        | ¥ |   |
| Buchungsperi   | ode     | Sais         | on 2           | 018                                                  | ¥ | 1 |
| Zusammenzug    |         | ● Ei<br>○ Ei | ine E<br>ine E | uchung pro Beitrag<br>uchung für alle Beiträge       |   |   |
| Beiträge übert | ragen   |              |                |                                                      |   |   |
| Von Datum      | 01.01   | .2018        | 1              | field                                                |   |   |
| Bis Datum      | 28.02   | .2018        | l              | -                                                    |   |   |
| Konto Soll     | 1020    |              | ¥              | Bank (z.b. Kantonalbank, Raiffeisen, CS, UBS etc.) 💽 |   |   |
| Konto Haben    | 3001    |              | ¥              | Mitgliederbeiträge                                   |   |   |
| Konto Soll/Ha  | iben: W | /enn i       | in St          | ammdatentabelle definiert, hat dieses Konto vorrang  |   |   |
|                |         |              |                |                                                      |   |   |
|                |         |              |                |                                                      |   |   |
|                |         |              |                |                                                      |   |   |
|                |         |              | ОК             | Abbrechen Hilfe                                      |   |   |
|                |         |              |                |                                                      |   |   |

Eine Buchungsliste gibt einen Überblick der verbuchten Beiträge.

| Beiträge |         |          | Buch<br>Auswer | tungsliste<br>tung von: 01.01.18 bis 28.02.18              |        |       | 15.06.2018<br>Seite 1 von 1 |
|----------|---------|----------|----------------|------------------------------------------------------------|--------|-------|-----------------------------|
| Beleg    | Satz-Id | Datum    | Konto          | Text                                                       | Betrag | MwSt. | Betrag MwSt.                |
|          | 82      | 16.01.18 | 3000           | Musikverein Curion, Jeannette Bearth, Chur Mitgliederbeiti | 150.00 |       |                             |
|          | 83      | 24.01.18 | 3000           | Musikverein Curion, Mathias Bonorand, Trimmis Mitglieder   | 150.00 |       |                             |
|          | 84      | 28.01.18 | 3000           | Musikverein Curion, Monika Alensbach, Trimmis Mitgliede    | 150.00 |       |                             |
|          | 85      | 02.02.18 | 3000           | Reto Bearth, Landquart Mitgliederbeitrag 2018              | 150.00 |       |                             |
|          | 86      | 13.02.18 | 3000           | Madlaina Ludwig, Trimmis Mitgliederbeitrag 2018            | 150.00 |       |                             |
| Total    |         |          | 3000           |                                                            | 750.00 |       | 0.00                        |

#### 1.2 Rubrik Spenden

Im Modul "Spenden", können Spenden zu den Personen erfasst werden.

#### 1.2.1 Erfassung der Spendenarten in den Stammdaten

In den Stammdaten können die möglichen Spenden in der Tabelle Spenden erfasst werden. Über das Feld "Nr." wird die Reihenfolge der Auflistung geregelt.

| Tabelle | Spenden V Alle Tabellen sichtba |   |                 |             |  |  |  |  |  |  |  |
|---------|---------------------------------|---|-----------------|-------------|--|--|--|--|--|--|--|
| ld      | Nr.                             |   | Kurzbezeichnung | Bezeichnung |  |  |  |  |  |  |  |
|         | 1                               | 1 | Geld            | Geld        |  |  |  |  |  |  |  |
|         | ຳ 2                             |   | Gutschein       | Gutschein   |  |  |  |  |  |  |  |
|         |                                 | 3 | Narturalien     | Narturalien |  |  |  |  |  |  |  |

#### 1.2.2 Spenden erfassen

Um die Spenden zu erfassen, muss im Modul "Adressen" die entsprechende Person ausgewählt und das Register "Spenden" geöffnet werden.

Nun kann durch Drücken der Funktionstaste "Neu" C eine neue/weitere Spende erfasst werden.

|             | Spenden                          |   |
|-------------|----------------------------------|---|
| Datum       | 01.04.2018                       |   |
| Betrag      | 500.00                           |   |
| Bezeichnung | Geld                             | ~ |
| Bemerkungen | Geld<br>Gutschein<br>Narturalien | Ŷ |
| Bemerkungen | Naturalen                        |   |
|             |                                  |   |
|             |                                  |   |
|             |                                  |   |

#### 1.2.3 Importieren von Spenden

Wenn eine Liste (z.B. Excel) mit erfassten Spenden vorhanden ist, kann diese importiert werden.

Das Vorgehen ist dasselbe wie beim Importieren von Beiträgen. (Siehe Punkt 11.3.1. – 11.3.4)

#### 1.3 Inventar der Person zugeordnet

In der Rubrik Inventar ist ersichtlich, welches Material zurzeit im Besitz der ausgewählten Person ist.

| 2, Vere  | 2, Verein Curion Informatik AG, Adriano Schrofer, Chur |          |                                              |                   |                                                |   |            |  |  |  |
|----------|--------------------------------------------------------|----------|----------------------------------------------|-------------------|------------------------------------------------|---|------------|--|--|--|
| Inventar |                                                        |          |                                              |                   |                                                |   |            |  |  |  |
| Datum    | von Da                                                 | atum bis | Material                                     | Bezeichnung       | Bemerkung                                      | ^ | -          |  |  |  |
| ▶ 06.04. | 2010                                                   |          | Einsatzjacke, Ausführung Samariter, XS, S019 | Leihe an Mitglied |                                                |   | <b>a</b> 1 |  |  |  |
| 02.12.   | 2011                                                   |          | Trompete, Getzen, P00180                     | Depot/Lager       | Instrument in tadellosem Zustand zurückgegeben |   | •          |  |  |  |
|          |                                                        |          |                                              |                   |                                                |   |            |  |  |  |
| <        |                                                        |          |                                              |                   |                                                | > |            |  |  |  |
|          |                                                        |          |                                              |                   |                                                |   |            |  |  |  |

Über den Funktionsknopf skann direkt auf den markierten Artikel ins Modul "Inventar" gesprungen werden.

Soll die Leihgabe an den Verein zurückgegeben werden, so drücken Sie den Funktionsknopf **1** "Rückgabe".

Es öffnet sich das Rückgabefenster, in welchem noch die entsprechenden Informationen angegeben werden können.

Sobald mit OK bestätigt wird, wird das Material bei der Person ausgebucht und ins Vereinsinventar wieder zurückgebucht.

|                 | Rückgabe                        | × |  |  |  |  |
|-----------------|---------------------------------|---|--|--|--|--|
| Von             | 06.04.2010                      |   |  |  |  |  |
| Bis             | 15.06.2018                      |   |  |  |  |  |
| Bezeichnung     | Leihe an Mitglied               | 2 |  |  |  |  |
| Adresse         | Schrofer Adriano                | • |  |  |  |  |
| Bemerkungen     |                                 |   |  |  |  |  |
| Instrument in t | adellosem Zustand zurückgegeben |   |  |  |  |  |
| Neue Bezeichr   | nung                            | • |  |  |  |  |
| Neuer Lagerort  | Schrank                         | • |  |  |  |  |
| 10              | Abbrechen Hilfe                 |   |  |  |  |  |

#### Index

| 3 |
|---|
| 3 |
| 3 |
| 4 |
| 8 |
| 8 |
| 3 |
| 8 |
| 7 |
| 8 |
| 7 |
|   |